# リカバリーを実施する前に、インストールされているWindowsのエディションを確認してください。もしWindows homeからWindows proへの変更やWindows proからWindows homeへ変更を行う場合は、弊社ではライセンスキーの提供はいたしかねます。

Windows10 のインストール方法(一旦 USB メモリーにダウンロードしてそこからインストールする方法です) 8G B 以上の USB メモリーをご用意ください。(USB メモリーにデータが残っている場合、フォーマットの際に USB メモ リー内のデータが消えてしまいますので、データを他のパソコンやメディアに保存してから作業をしてください。) USB メモリーを他の PC に挿し込み下記の手順でフォーマットします。

| → - ↑ 💻 > PC            |                         |         |
|-------------------------|-------------------------|---------|
| ★ クイックアクセス ~ フォルダー (7)  |                         | a 112 o |
| ■ デスクトップ ポ 3D オブジェクト    | \$900-F                 | ۶ F     |
|                         |                         |         |
| モビクチャー オート・シック          |                         |         |
| 🖀 एन्र                  |                         |         |
| ▶ ミュージック × デバイスとドライブ(2) |                         |         |
| OneDrive Windows (Ci)   | WINPE (D:)              |         |
| 空き板板 43.0 GB/57.5 GB    | 空き接坡 8.25 GB/14 ( ***   |         |
|                         | 聞く(0)<br>新しいウィンドウで聞く(5) |         |
| WINPE (D)               | クイック アクセスにビン屋め          |         |
| *****                   | 自動再生を競く(Y)              |         |
|                         | ₩indows Defender でスキャン  | 7 ð     |
|                         | アクセスを許可する(G)            | >       |
|                         | ポータブル デバイスとして聞く         |         |
|                         | ライブラリに過20(1)            | >       |
|                         | スタートにビン営めする(P)          |         |
|                         | フォーマット(A)               |         |
|                         | 取り出し(の                  |         |
|                         | 9月9月取9J(T)              |         |
|                         | JE-(0)                  |         |
|                         | ショートカットの作成(S)           |         |
|                         | 新町(2)定史(M)              |         |
|                         | プロパティ(R)                |         |

#### ファイルシステムは「NTFS」、ボリューム ラベルは「WINPE」

| フォーマット - WINPE (D:)                                                     | ×               |
|-------------------------------------------------------------------------|-----------------|
| 容量(2):                                                                  |                 |
| 14.4 GB                                                                 | ~               |
| ファイルシステム(E)                                                             |                 |
| NTFS                                                                    | ~               |
| アロケーション ユニット サイズ(A)                                                     |                 |
| 4096 /(イト                                                               | ~               |
| ポリューム ラベル( <u>L)</u><br>WINPE                                           |                 |
| mand                                                                    |                 |
| フォーマット オブション(の)                                                         |                 |
| フォーマットオブション(Q)                                                          |                 |
| フォーマット オブション(Q)<br>「クイック フォーマット(Q)                                      |                 |
| フォーマット オブション( <u>O</u> )<br>☑ クイック フォーマット( <u>O</u> )                   |                 |
| フォーマットオブション( <u>O</u> )<br>☑ クイック フォーマット( <u>O</u> )<br>■開始( <u>S</u> ) | 開じる( <u>C</u> ) |

"開始"ボタンをクリックします。

#### 下記のアドレスにアクセスしてWindows10Proをダウンロードしてください。

https://www.asuswebstorage.com/navigate/a/#/s/4B5377C08B3349F5B60DCFFF752081D9Y

M1T+Win10を解凍後、すべてのファイルコピーし、USBメモリーの中に貼りつけます。

| ファイル( <u>F)</u> コマンド( <u>C</u> ) ツール( <u>S</u> ) お気に入り( <u>O</u> ) | オプション( <u>N</u> ) / | ヽルプ( <u>H</u> ) |                                                   |                                          |          |  |  |
|--------------------------------------------------------------------|---------------------|-----------------|---------------------------------------------------|------------------------------------------|----------|--|--|
| 正縮 フォルダに解凍 テスト 表示 単                                                |                     | ウィザード 1         | <ul> <li>         ・         ・         ・</li></ul> | E 41000000000000000000000000000000000000 | 東        |  |  |
| ↑ M1T+Win10.zip¥M1T+Win10 - ZIP64 書庫, 合計サイズ 6,855,801,511 パイト ∨    |                     |                 |                                                   |                                          |          |  |  |
| ファイル名 ^                                                            | サイズ                 | 格納              | 種類                                                | 更新日時                                     | CRC32    |  |  |
| <b>=</b>                                                           |                     |                 | ファイル フォルダー                                        |                                          |          |  |  |
| 늘 Boot                                                             | 21,743,052          | 9,746,820       | ファイル フォルダー                                        | 2022/02/03 16:                           |          |  |  |
| 늘 EFI                                                              | 17,076,460          | 9,662,312       | ファイル フォルダー                                        | 2022/02/03 16:                           |          |  |  |
| 늘 Images                                                           | 6,546,085,9         | 6,528,865,9     | ファイル フォルダー                                        | 2022/02/03 16:                           |          |  |  |
| Cripts Scripts                                                     | 34,106              | 5,116           | ファイル フォルダー                                        | 2022/02/03 16:                           |          |  |  |
| a sources                                                          | 268,906,599         | 267,625,217     | ファイル フォルダー                                        | 2022/02/03 16:                           |          |  |  |
| 🗋 bootmgr                                                          | 413,738             | 388,313         | ファイル                                              | 2019/12/06 17:                           | 46F836F2 |  |  |
| 🗋 bootmgr.efi                                                      | 1,541,648           | 809,509         | EFI ファイル                                          | 2019/12/06 17:                           | 4E21D0BC |  |  |

## ※以上のファイルは必ず USB メモリーの<mark>ルートディレクトリ</mark>に貼り付けてください。

コピー終了後、USBメモリーをパソコンに挿入してください。スティック型パソコンを起動してすぐに <F7> キーを連打しながらBIOSの画面を開きます。Bluettothでキーボードを接続している場合、<F7> キー を押してもBIOSの画面になりません。有線のキーボードで作業を行ってください。

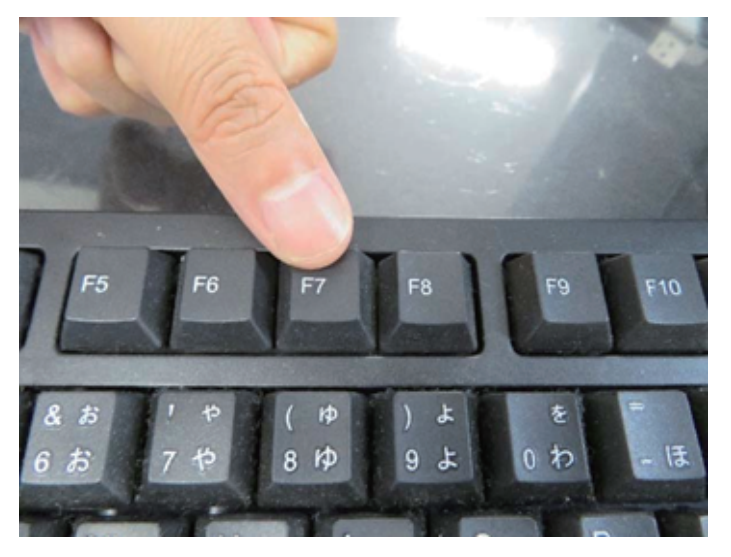

起動ストレージの選択画面が表示されます。 Windows10 のインストールディスクを入れた UEFI(USB メモリーの名前)を選択します。

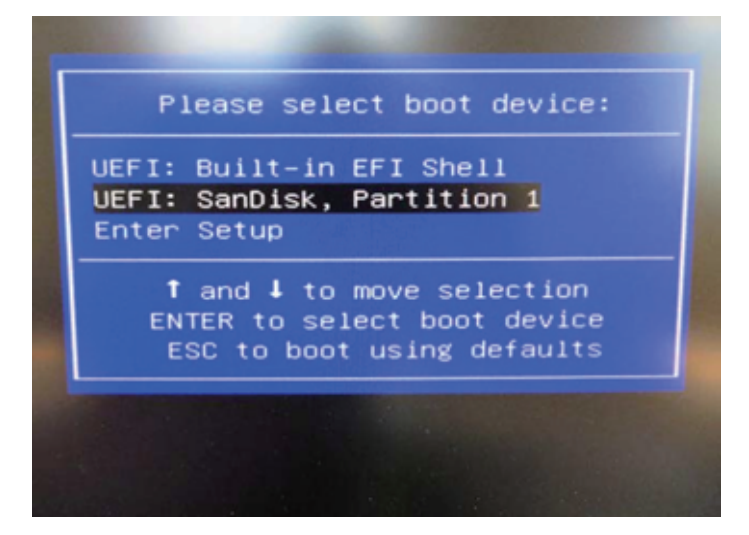

スティック型パソコンが自動再起動し、システムは、下のウインドウを自動的に表示します。

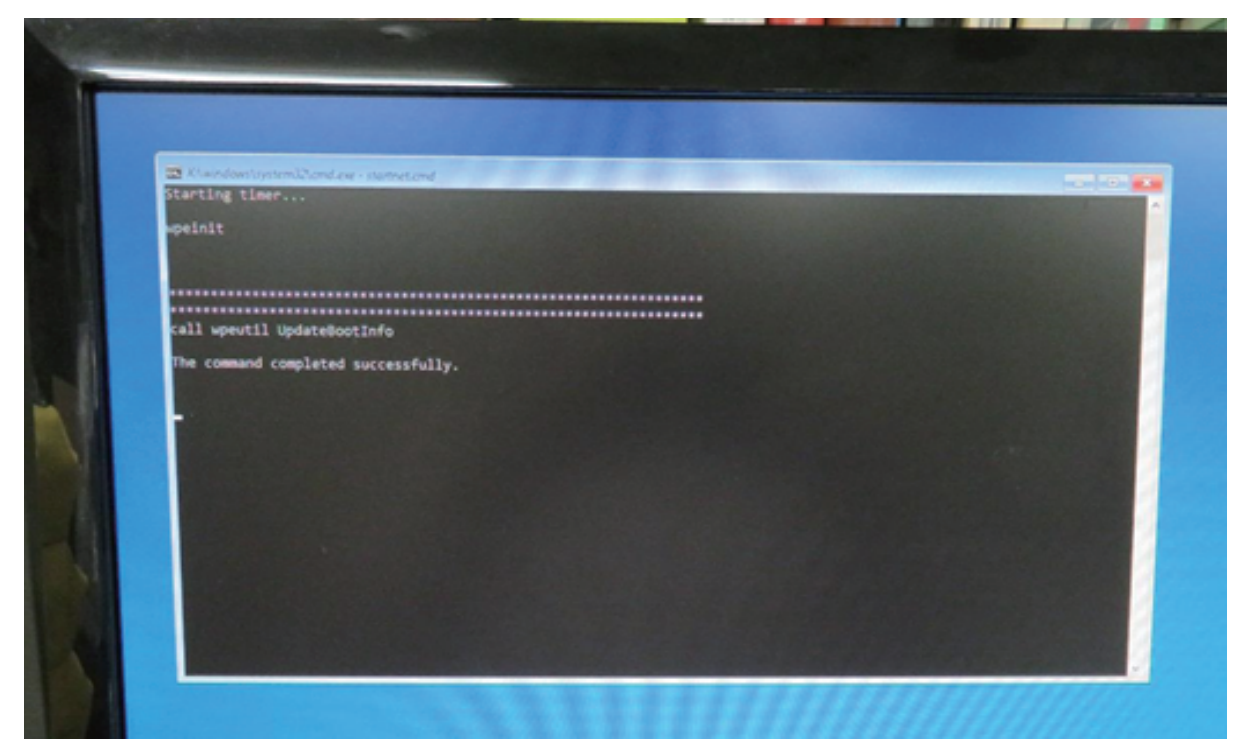

ここからは何も操作はしないでください。プロセス全体は約10分ほどかかります。システムは自動的にインストールを 完了します。

インストール完了後のウインドウは下の通りです。任意のキーを押してください。システムは自動的に再起動に なります。

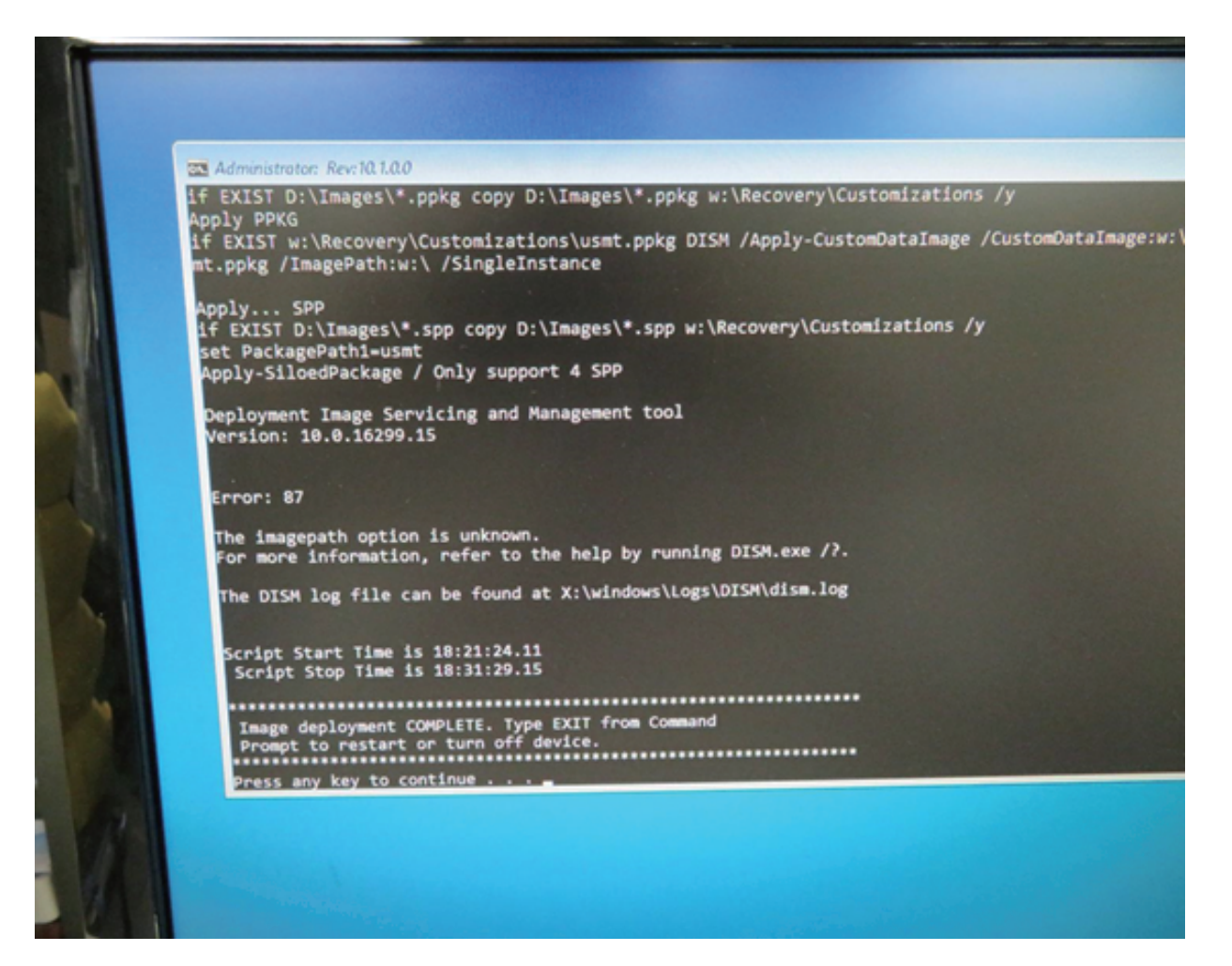

パソコン再起動して、システムに入って、以下の画面になります。そして、『OK』ボタンを押 してください。パソコン再起動します。

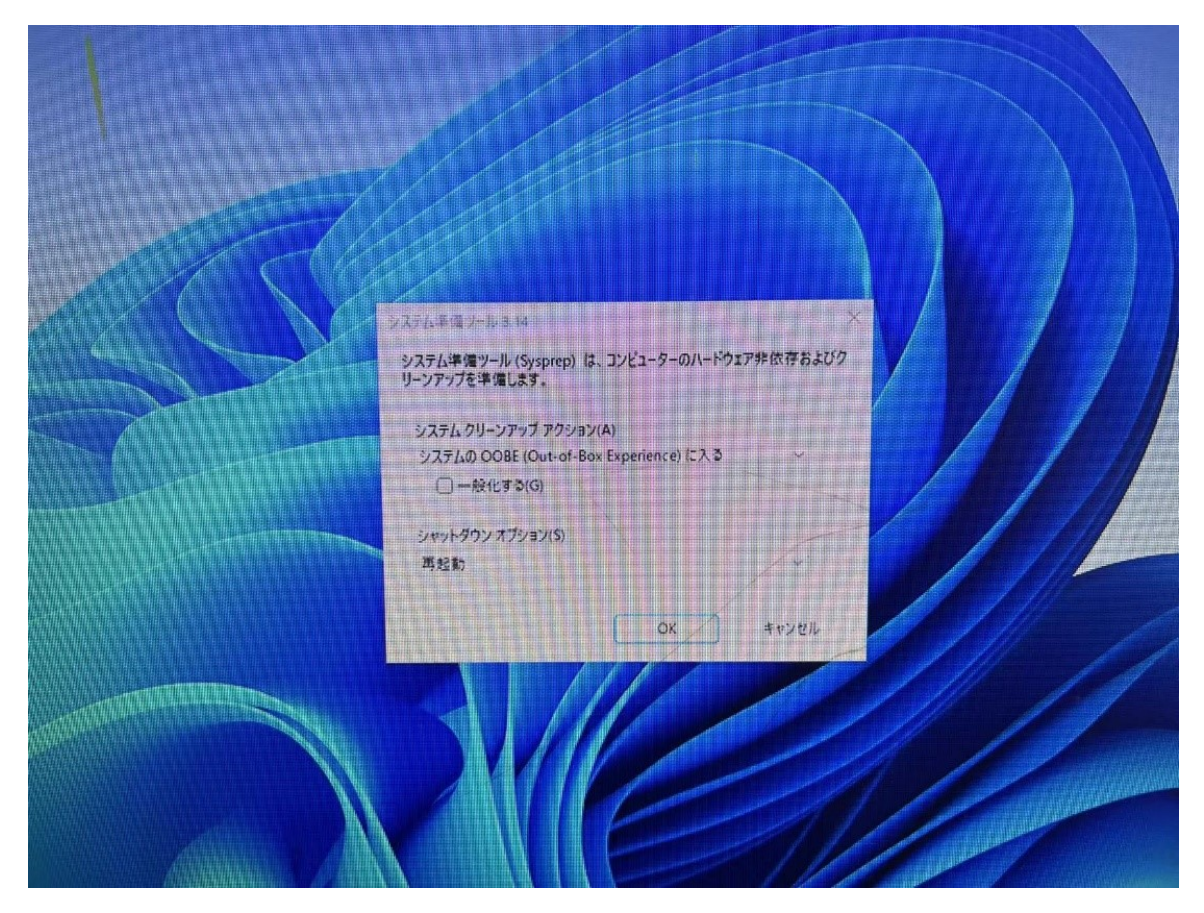

再起動後、Windowsのサービスがはじまります。

| 南アフリカ<br>南スーダン 市極 正本 米国 米額サモア    |  |
|----------------------------------|--|
| 南スーダン<br>南極<br>日本<br>米国<br>米領サモア |  |
| 南極<br>中枢<br>日本<br>米国<br>米領サモア    |  |
| 日本<br>米国<br>米領サモア                |  |
| *<br>*<br>ぼ<br>*<br>後<br>サモア     |  |
| 米領サモア                            |  |
|                                  |  |
| (#U)                             |  |

地域の選択です。①「日本」が選択されていることを確認し②「はい」をクリック します。

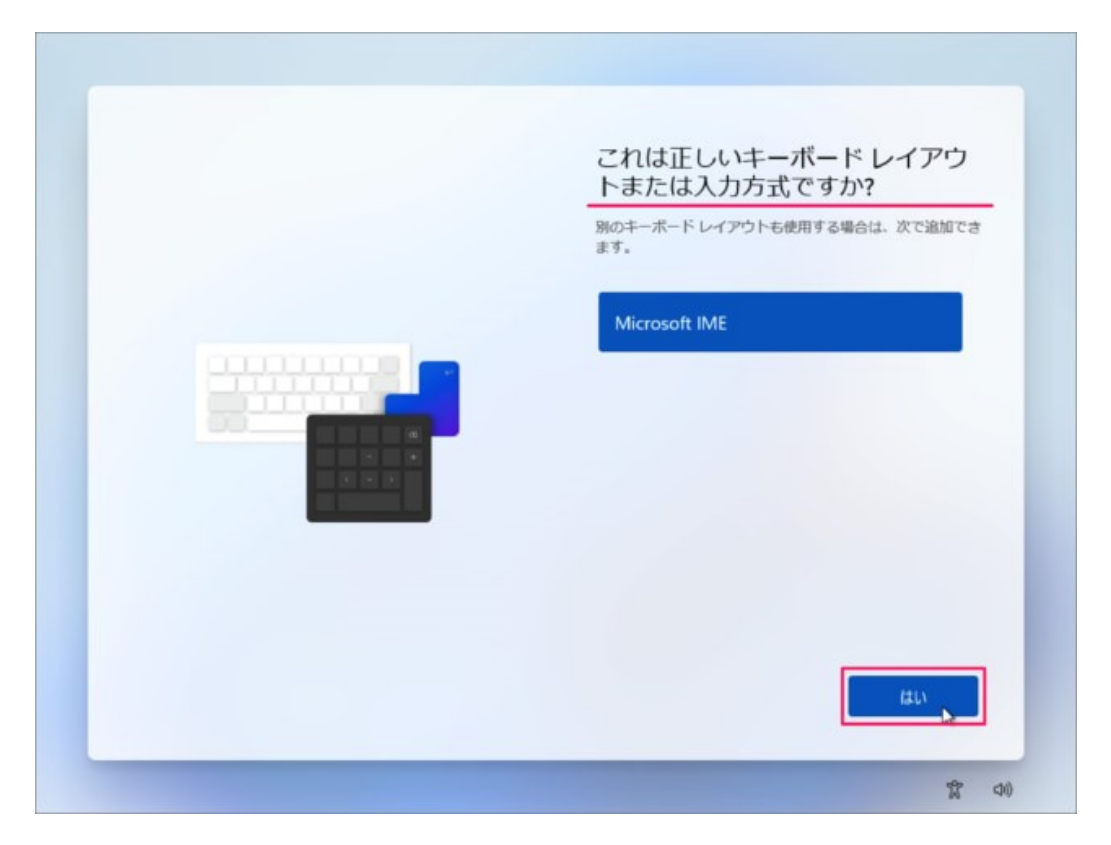

キーボード・レイアウトの設定です。「はい」をクリックします。

| 2 つ目のキーボード レイアウトを<br>追加しますか? |
|------------------------------|
|                              |
| レイアウトの追加 スキップ                |

「スキップ」をクリックします。

※ 2つ目のキーボード・レイアウトが必要な場合は「レイアウトの追加」をしま しょう。

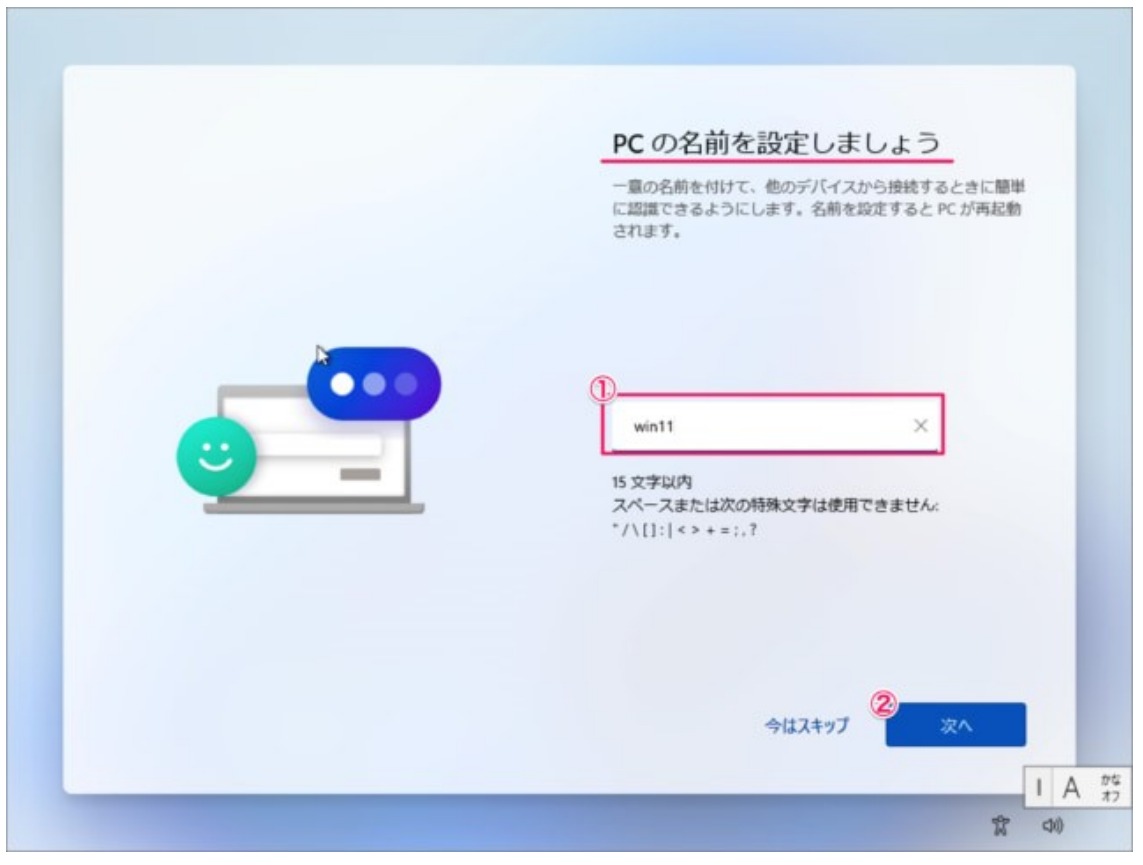

### PCの名前を入力し 「次へ」をクリックします。

|              | ネットワークに接続しましょう                                                                  |
|--------------|---------------------------------------------------------------------------------|
|              | ッパイトのなんときいっかには、イン・イントにかゆう のかえい のうみう かめ アレック していない<br>の機能とセキュリティ 更新プログラムを利用できます。 |
|              | <ul> <li>マ 自動的に接続</li> </ul>                                                    |
|              |                                                                                 |
|              | 3 <sup>8</sup> + 1 1 1 + 1                                                      |
| Pro版は<br>インス | る + = = = = = = = = = = = = = = = = = =                                         |

ネットワークの設定

Windows 11 Pro で、ネットワーク接続していなくても [次へ] ボタンの左 横にある [インターネットに接続していません] をクリックすれば、オフライン でセットアップが実施できます。

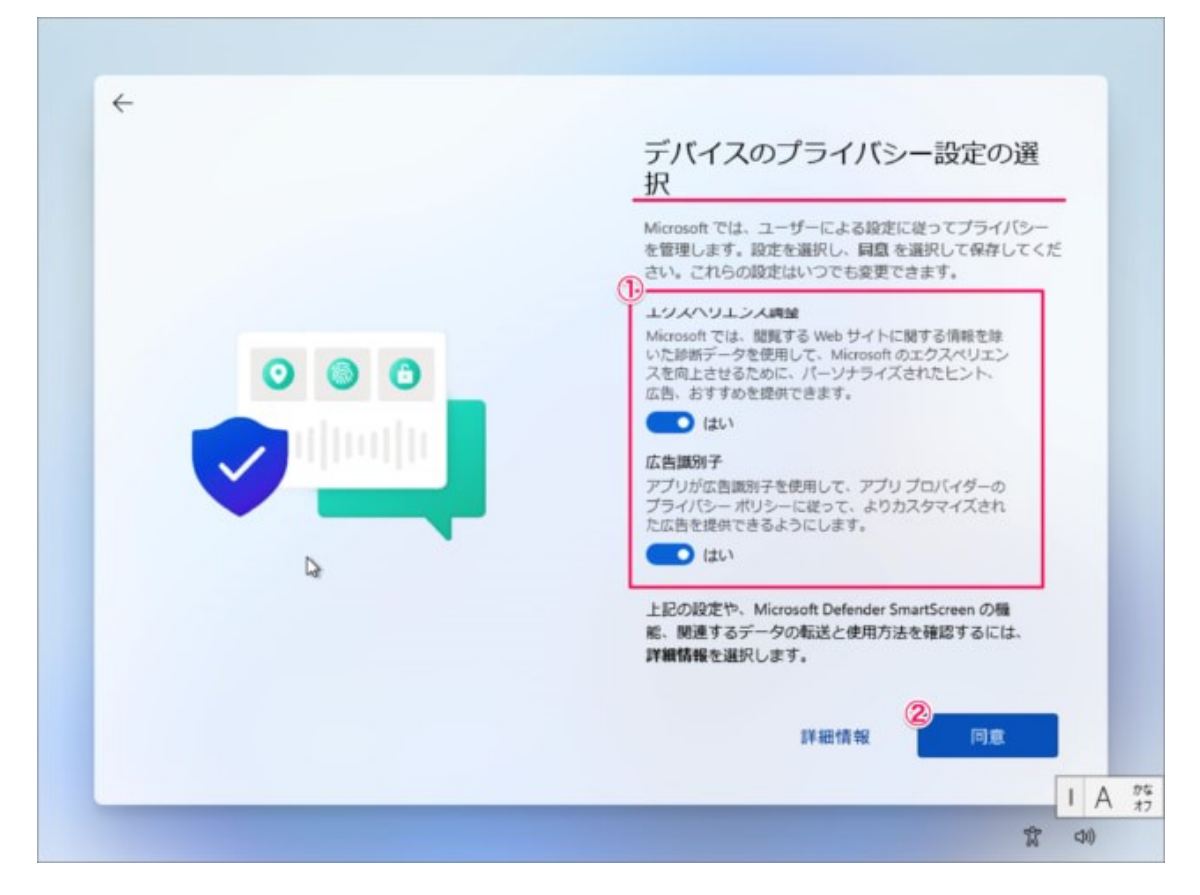

- デバイスのプライバシー設定の選択です。
- ①「はい」「いいえ」を選択し
- ②「同意」をクリックします。

| × |          |  |
|---|----------|--|
|   | 2        |  |
|   | 再起動しています |  |
|   |          |  |

しばらくするとPCが再起動されます。

| C)<br>chao            | 、○ 検索するには、ここに)                                 | しカレます       |                                 |                                              |          |        |          |
|-----------------------|------------------------------------------------|-------------|---------------------------------|----------------------------------------------|----------|--------|----------|
| <b>Re</b> assaidtidge | ビン留め済み                                         |             |                                 | \$~7                                         | のアプリート   |        |          |
|                       | Microsoft Edge                                 | カレンダー       | Microsoft Store                 | 2715                                         | DE<br>DE |        |          |
|                       | Office Xbox                                    | Solitaire   |                                 | Netflix                                      | To Do    | :      |          |
|                       | E Picsart Ph<br>Studio: Coll                   | oto Twitter | Instagram                       | Adobe<br>Photoshop                           | 24<br>24 |        |          |
|                       | おすすめ                                           |             |                                 |                                              | その他 >    |        |          |
|                       | はじめに<br>Windows セットフ<br>AutoBackupBoo<br>5月27日 | 97<br>1     | Aut<br>5月<br>2010年5月<br>2011年5月 | oBackupBook<br>30日<br>oBackupBook (2)<br>27日 |          |        |          |
|                       | SET PC                                         |             |                                 |                                              | Ċ        |        |          |
|                       |                                                | 0           | 0                               | C A                                          |          | ^ A 17 | 10 11:25 |

このようにデスクトップが表示されます。 これでWindows 11のクリーンインストールは完了です。

※ちなみにProエディションの初期設定ではMicrosoftアカウントの作成は任意で、オフラインアカウントでの設定も可能でした。

メーカー出荷前ライセンス認証済み、システムを再インストール後、インター ネットに接続されていると自動的にライセンス認証が行われます。 一度、ライ センス認証すれば、同じパソコンなら何度インストールしても構いません。